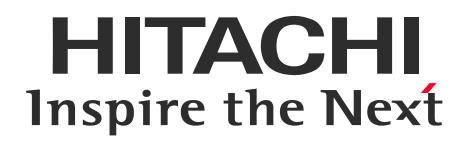

# JP1/Automatic Job Management System 3 × UiPath Orchestrator連携ガイド

© Hitachi, Ltd. 2020, 2021. All rights reserved.

# 1. はじめに

HITACHI Inspire the Next

### 本資料は、UiPath製品と JP1製品との連携設定の事例を明らかにすることで、 業務自動化の範囲を広げ、運用の効率向上を図ることを目的としています。

### 検証環境

検証を行った各ツールのバージョンは以下のとおりです。

| 製品名                     | バージョン      | 対象OS                         |
|-------------------------|------------|------------------------------|
| UiPath Orchestrator     | v2019.10.1 | Windows Server 2016 Standard |
| UiPath UnAttended Robot | v2019.10.4 | Windows 10 Enterprise        |
| JP1/Base                | 12-00      | Windows Server 2016 Standard |
| JP1/AJS3 – Manager      | 12-00      | Windows Server 2016 Standard |

# 2. UiPath Orchestrator連携の概要

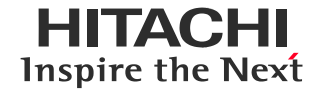

# 概要

UiPath Orchestratorが提供しているAPIを利用してスクリプトファイルを作成いただくことで、 JP1/AJS3のジョブからUiPath Orchestratorに対してロボットの実行指示や状態の確認を 行うことができます。

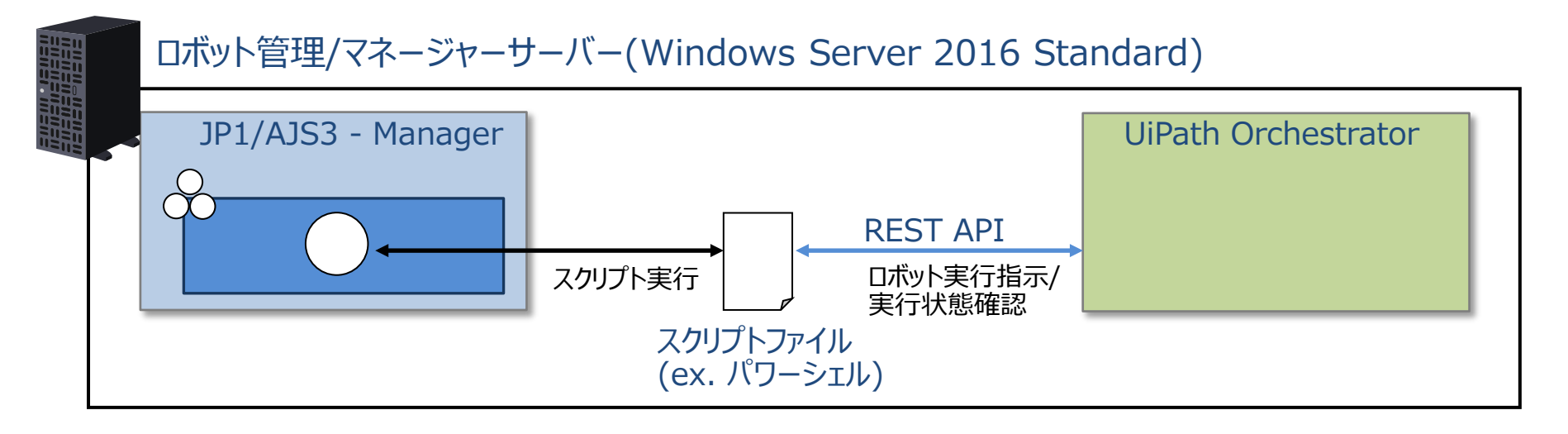

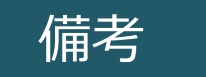

JP1/AJS3のジョブの作成/実行/監視など基本的な操作の流れに関しては、 下記マニュアルをご参照ください。 <u>https://itpfdoc.hitachi.co.jp/manuals/3021/30213D2000/INDEX.HTM</u> JP1 Version 12 ジョブ管理 基本ガイド(ジョブスケジューラー編)

## スクリプトファイル内で使用したAPI

JP1/AJS3のジョブから実行するスクリプトファイル(パワーシェル)を作成します。 検証時に利用したスクリプトファイル内の大まかな流れとAPIは以下のとおりです。

### スクリプトファイル内の大まかな流れ(検証時の作成例)

- ① UiPath Orchestratorにログインする
- ② リリース済みのプロセス一覧を取得する
- ③ 実行対象のプロセスキーを設定する
- ④ ジョブを実行する
- ⑤ ジョブの実行結果を確認する
  - (一定間隔で稼働情報を取得し状態を判定する)

# スクリプトファイル内で使用したAPI

(続き)

| API                                                         | 内容                                                                                                    |
|-------------------------------------------------------------|----------------------------------------------------------------------------------------------------|
| /api/Account                                                | UiPath Orchestratorにログインします。                                                                                     |
| /odata/Releases                                             | UiPath Orchestratorにリリースされているプロセ<br>ス一覧を取得します。                                                                   |
| /odata/Jobs/UiPath.Server.Config<br>uration.OData.StartJobs | ジョブを実行します。<br>ロボットグループに対して、任意の一つのロボットで<br>実行する場合、要求内容を次のようにします。<br>"Strategy" = "JobsCount"<br>"JobsCount" = "1" |
| /odata/Jobs(\$jobId)                                        | 実行したジョブの結果を確認します。                                                                                                |

### JP1/AJS3のジョブの設定方法

JP1/AJS3でUiPath Orchestratorと連携するためのジョブネットおよびジョブを作成し、 作成したスクリプトファイル (パワーシェル)を指定してください。 (今回の事例ではWindows環境でジョブを実行してパワーシェルを呼び出しているため、 「PCジョブ」を利用して、実行ファイル名にはパワーシェルを指定している)

| & AJSROOT1:/Sample/test_uipath_orchestrator - ジョブネットエディタ() | 詳細定義-[PC Job]  |                         | ×                                |
|------------------------------------------------------------|----------------|-------------------------|----------------------------------|
| ファイル 編集 表示 オブション ヘルプ                                       | ユニット名          | PCジョブ                   |                                  |
|                                                            | コメント           | UiPath_Orchestrator連携用  | <b>ジョブ</b>                       |
|                                                            | 実行エージェン        | ·F                      |                                  |
| 「標準」イベン                                                    | <b>定義</b> 転送ファ | イル 属性                   |                                  |
| ジョブネット:                                                    | 実行ファイル名        | Z C:¥Windows¥System32¥W | indowsPowerShell¥v1.0¥p          |
|                                                            | パラメーター         | -ExecutionPolicy Remot  | eSigned -File C:¥Demo¥o          |
| PCジョブ                                                      | 環境変数           |                         |                                  |
|                                                            | 理検茨キャワーズルク     |                         |                                  |
| <                                                          | ワークバス          |                         |                                  |
|                                                            | 実行優先順位         |                         |                                  |
| ユニット名 コメント                                                 | 標準入力ファ         | <u> </u> 月日             | 設定例                              |
| ◎ PCジョブ                                                    | 標準出力ファ         |                         |                                  |
|                                                            | 標準エラー出         | 実行ノアイル名                 | ハリーシェルの実行ノアイル(powershell.exe)を   |
|                                                            | 終了判定           |                         | フルパスで指定します。                      |
|                                                            | -              | -                       |                                  |
|                                                            | 異常終了時り         | パラメーター                  | 以下のパラメーターを指定します。                 |
|                                                            | 終了コード          |                         | •-ExecutionPolicy · RemoteSigned |
|                                                            |                |                         |                                  |
|                                                            | レトライ関約         |                         | •-FIIE: 夫仃9るハワーンエル(.ps1)ノアイルを    |
|                                                            | 実行時のフィ         |                         | 指定します。                           |
|                                                            |                |                         |                                  |

キャンセル

ヘルブ

# 付録. UiPath Orchestrator連携のソリューションメニュー

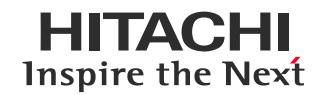

### UiPath Orchestrator連携用カスタムジョブ

日立製作所でJP1/AJS3からUiPath Orchestrator連携用のカスタムジョブを提供する ソリューションを販売しております。 カスタムジョブを利用することで、スクリプトファイルを編集することなく、GUI画面上から UiPath Orchestratorで実行するプロセスやロボットを指定することができるため、 直感的に利用しやすいジョブ運用を行うことができます。

#### JP1/AJS3の[ジョブネットエディタ]ウィンドウの [カスタムジョブ]タブにUiPath連携用の カスタムジョブが配置されます。

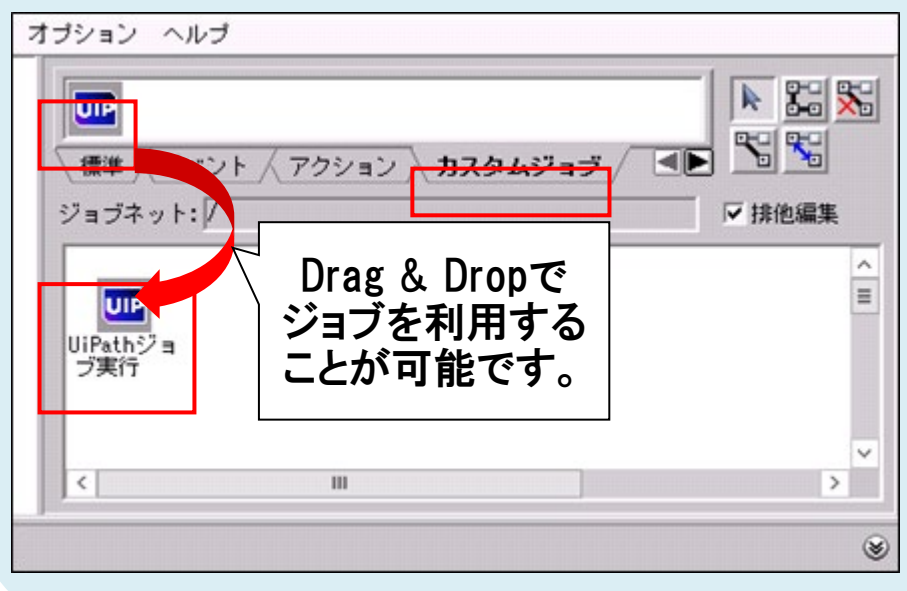

#### 詳細画面で実行したいテナント名やプロセス 名を指定することで、UiPath Orchestratorを 経由してロボットを実行することが可能です。

|                        | UiPath ジョブ定義詳細画面 🛛 📮 🗖 🗙 |  |  |
|------------------------|--------------------------|--|--|
| 接続情報<br>テナント名<br>プロセス名 |                          |  |  |
| ロボット名                  | OK キャンセル                 |  |  |

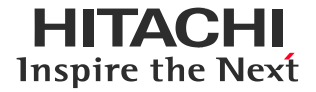

#### 略称一覧

JP1/AJS3 : JP1/Automatic Job Management System 3 PowerShell : Windows PowerShell(R) Windows 10 Enterprise : Windows(R) 10 Enterprise Windows Server 2016 Standard : Microsoft(R) Windows Server(R) 2016 Standard

#### 他社商品名、商標などの引用に関する表示

- ・UiPathはUiPath社の米国およびその他の国における商標です。
- ・Windows, Windows PowerShellは、米国Microsoft Corporationの米国およびその他の国における登録商標または商標です。
- ・その他記載の会社名、製品名などは、それぞれの会社の商標もしくは登録商標です。

※本資料に記載の情報は、2020年8月時点の特定環境における連携の検証結果をご紹介するものです。

・画面表示をはじめ,製品仕様は,改良のため変更することがあります。

・UiPath Orchestratorに仕様の変更がある場合は、連携方法が変わる場合があります。

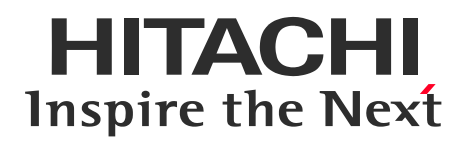

### JP1/Automatic Job Management System 3 × UiPath Orchestrator連携ガイド

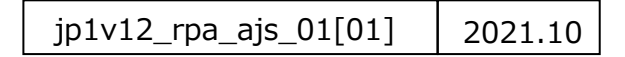

**HITACHI** Inspire the Next